### **Boletim Técnico**

#### Impressão de Carta de Encaminhamento

| Produto  | : | TOTVS® SST – PCMSO / 11.9.0.0 |                    |   |          |
|----------|---|-------------------------------|--------------------|---|----------|
| Chamado  | : | P_SST1110\REQ 3               | Data da publicação | : | 06/05/13 |
| País(es) | : | Brasil                        | Banco(s) de Dados  | : | Oracle   |

Criação da funcionalidade de impressão de Carta de Encaminhamento, que será gerada após o encaminhamento do funcionário para a execução de exames no prestador. Funcionalidade disponível no menu Central de Autorizações.

0

# ΤΟΤΛΖ

#### Procedimento para Implementação

#### Importante

Antes de executar a atualização é recomendável realizar o backup do banco de dados bem como dos arquivos do Sistema(executáveis, dlls e arquivos de configuração):

Realizar a atualização antes no ambiente de homologação e, posterior a devida validação, no ambiente de produção.

#### Instruções (para o produto Saúde e Segurança do Trabalho).

- a) Execute o script que segue anexo, na base de dados de *homologação* do Personal Med.
  OBS: o script gera um log em C:\, sendo assim, solicitamos que após a atualização, o log seja encaminhado para análise.
- b) Faça o download dos aplicativos e dll's que constam nos links em anexo e descompacte-os no diretório do Personal Med.
  OBS: os aplicativos e dll's devem ser atualizados em todos os micros que possuem o Personal Med instalado.

📣 Atenção

Recomendamos que o chamado relacionado a esse boletim seja encerrado após a homologação.

0

ø

## **Boletim Técnico**

### Atualizações do update/compatibilizador

#### 1. Alteração de Arquivos.

| Operação  | Local/Arquivo                       | Versão |
|-----------|-------------------------------------|--------|
| Inclusão  | Impressao Guia Autoriza cao. cshtml | 16520  |
| Inclusão  | Impressao Guia Autoriza cao. css    | 16516  |
| Inclusão  | Impressao Guia Autoriza cao. js     | 16516  |
| Alteração | SSTConfiguracaoClienteControle.cs   | 16520  |
| Alteração | SSTPacienteBL.cs                    | 16515  |
| Alteração | ISSTFacadePacienteBL.cs             | 16515  |
| Alteração | SSTFacadePacienteBL.cs              | 16515  |

### Cadastro de Impressão de Carta de Encaminhamento

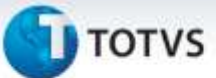

#### Procedimentos para Configuração

Não se aplica.

#### Procedimentos para Utilização

- 1. Acesse Central de Autorizações/Encaminhamento.
- 2. Realize o encaminhamento de exames para um prestador.
- 3. Em seguida, o sistema executará a criação da autorização e permitirá a impressão da carta.
- 4. Para imprimir a carta, clique em Imprimir a Carta de Encaminhamento.

0

### **Boletim Técnico**

# τοτνς

### Informações Técnicas

| Tabelas Utilizadas                    | SYS022,SYS001,CO050001,CO050002,UC02,<br>CLINI_00, AUTH001, AUTH002,FIN_17. |
|---------------------------------------|-----------------------------------------------------------------------------|
| Funções Envolvidas                    | Impressão de Carta de Encaminhamento.                                       |
| Sistemas Operacionais/<br>Navegadores | Windows <sup>®</sup> / Compatíveis com HTML5.                               |